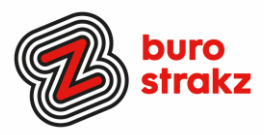

# Oh kan dat ook zo ?- Nr. 22 (juni 2022)

Digitale tips die je leven makkelijker maken!

Een extra dikke 22e voorraad met digitale tips. Jij kunt de zomermaanden door! De eerste eenentwintig gemist? Scroll even door op <u>www.burostrakz.nl/kennissnackz</u> en zoek op digitips of meld je aan voor de nieuwsbrief om er vanaf nu nooit meer 1 te missen. 😌

We verzamelen en delen regelmatig digitale tips die het leven makkelijker en leuker maken. Werk en privé. Ze zijn random en voor de een meer bruikbaar dan voor de ander. Daag jezelf uit en probeer tenminste 3 nieuwe dingen uit! <u>Doen</u> helpt je om beter te onthouden. Alleen, of met je team. #levenlangleren. Deel de tips gerust met je collega's of familieleden. Samen worden we steeds digislimmer. Ook dit keer heb ik weer veel tips binnengekregen! Superleuk, **dank** aan de gulle delers!

Liever live tips met elkaar uitwisselen?

Meld je dan aan voor de gratis online sessie op 29 september om 16.00 uur. Via deze link is het zo gepiept: <u>Gratis online digitale slimmigheden uitwisselen - Buro Strakz</u>

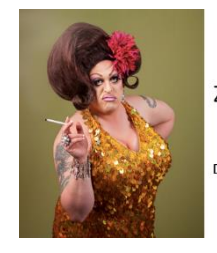

buro strak:

Zelf een diva worden met Buro StrakZ!

Digitale slimmigheden uitwisselen tijdens de borrel

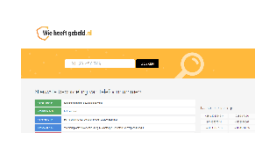

# Wieheeftgebeld.nl

Wie heeft mij gebeld?

Word je steeds gebeld door energieleveranciers of rare nummers? Er is een slimme zoekmachine voor verdachte telefoonnummers. Voorkom oplichting. Meld misbruik van telefoonnummers ook hier. #hebbenwijookweerwataan

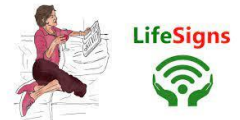

## Leeft je oma nog? Melding via e-mail

Als er iets gebeurt, is het als alleenstaande fijn dat iemand dat snel doorheeft. Een manier vinden om dagelijks een teken van leven te geven is dan een uitkomst. Elke dag een appje sturen kan, maar er zijn ook andere oplossingen, zoals LifeSigns. Dat is een gratis dienst waarbij de alleenstaande op een levenstekenknop in een dagelijkse mail moet drukken. Als er een dag niet op de knop wordt gedrukt, ontvangt een contactpersoon een bericht. De dienst is fijn voor de alleenstaande, maar kan ook een geruststelling voor familie of vrienden zijn. Zolang de contactpersonen geen mail ontvangen, weten ze dat alles goed gaat. **Werking LifeSigns** 

De gebruiker kan zelf instellen op welk moment de dagelijkse mail wordt verstuurd. Ook de reactietijd op de mail is in te stellen. Als er niet op tijd wordt gereageerd, ontvangt de contactpersoon een e-mail. Hierin staat een tekst die de alleenstaande heeft opgesteld. Bijvoorbeeld met de instructie om hem of haar te bellen op een mobiel telefoonnummer. De kracht van LifeSign is dat mensen niet dagelijks contact hoeven hebben om te weten dat het goed met iemand gaat.

## Aanmelden bij LifeSigns

Om gebruik te maken van deze dienst meldt u zich eerst aan bij LifeSigns.

Surf naar <u>www.thelifesigns.com</u>

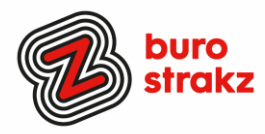

#### PowerPoint direct in de presentatiestand!

Wist je dat je een PowerPointpresentatie zo op kunt slaan dat als je hem opent hij direct in de presentatiestand geopend wordt. #hoevetisdat?! Je slaat hem dan niet op als pdf of als PPTX maar als PPSX. (Powerpointvoorstelling, is optie in het rijtje van het type document).

### Wist je dat het Apple logo achterop je smartphone ook een knopje is?

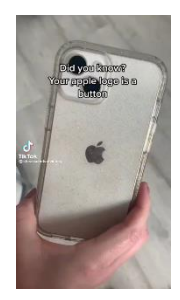

Waarmee je bijvoorbeeld je camera kunt activeren? Binnenkort wel 😅 Want.....kijk hier: https://www.tiktok.com/tag/trickiphone Dank @Sonja

En wist je dat dat met Android ook kan met het knopje aan de zijkant? Zijtoets instellen om met 2x drukken camera te openen (je kunt ook apps aanvinken). Kan bij instellingen, geavanceerde functies en dan bij zijtoets. Ideaal als je een snel moment wilt vastleggen want dan hoef je alleen 2x te drukken op de zijtoets voor de camera en de volumeknop erboven om de foto te klikken! Dank @Wendy.

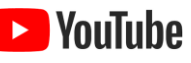

#### Makkelijk een YouTubevideo downloaden?

**YouTube** Klink op de link van het filmpje in de internetbalk. Zet na www. twee keer de letter s voor het woord YouTube en er opent een downloadprogramma. Zoals: www.ssyoutube.com/watch?v=3fA WcKSnV8

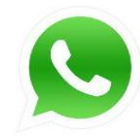

## Verzendlijst WhatsApp

Je kunt een verzendlijst maken i.p.v. een groep die je allemaal een bericht kunt sturen zonder dat alle reacties in een groep komen. Geen verjaardagsellende meer! En berichtjes zoals : "jJ leuk ik kom ook, groetjes Henk" waarna de buurvrouw zegt: "Oh wat leuk Henk, Peter en ik komen ook!".

Handig! Dankjewel Tamara!

| De aanwijzer, cursor en aanraakfeedback beter laten opvallen. |
|---------------------------------------------------------------|
| Aanwijzergrootte en -kleur wijzigen                           |
| Aanwijzerorootte wijzigen                                     |
|                                                               |
| Aarwijzerkleur wijzigen                                       |
| ▶ <b>•</b>                                                    |
| De cursor beter later opvallen tijdens typen                  |
| Cursordikte wijzigen                                          |
| abc                                                           |

Cursor en aanwijzer

## Cursor vergroten of licht laten geven in Windows?

Ben je online aan het presenteren en wil je iedereen laten zien waar jouw cursor is?

- 1. Klik op de Startknop.
- 2. Klik op Instellingen. ...
- 3. Klik op Toegankelijkheid.
- 4. Klik in Windows 10 aan de linkerkant op Muisaanwijzer....
- 5. Klik in Windows 10 onder 'Aanwijzergrootte wijzigen' op de blauwe schuifknop. ...
- 6. Sleep het schuifje naar rechts. ...
- 7. Je kunt ook de kleur of vorm aanpassen!

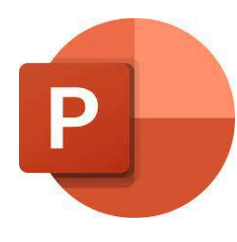

#### Al je afbeeldingen in PowerPoint netjes uitlijnen

Selecteer de afbeeldingen allemaal (met de muis een vierkant eromheen slepen of selecteren met Ctrl of Shift ingedrukt).

Vervolgens klik ik op tabblad Start op Schikken, Uitlijnen, Midden uitlijnen. Daarna kies je voor Schikken, Uitlijnen, Horizontaal verdelen. Bron

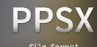

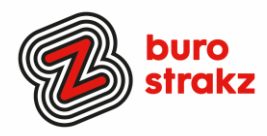

## Inspiratie nodig voor een blog? Waar zoeken mensen op?

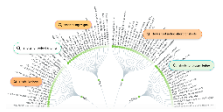

Als je een woord intypt gaat de site even zoeken en dan laat hij een mindmap zien van de meeste gestelde vragen van bezoekers op het internet! Wat willen mensen weten? Daar kun je over schrijven 😊 3 x gratis gebruiken per dag.

#### In PowerPoint sheets hergebruiken

https://answerthepublic.com/

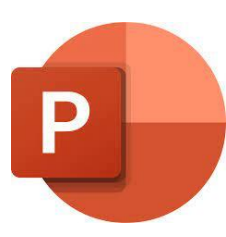

Als je regelmatig presentaties maakt, merk je vast dat je dia's vaker kunt gebruiken. Een dia die gaat over het bedrijf zelf, kun je in meerdere presentaties toevoegen. Doe dan niet moeilijk met het zelf kopiëren/plakken of slepen, maar kies op tabblad Start voor Dia's opnieuw gebruiken. Rechts verschijnt een scherm met aanbevolen presentaties. Klik op een presentatie naar keuze en vervolgens op de dia die je wilt hergebruiken. De dia wordt direct toegevoegd aan de presentatie. <u>Bron</u>

#### Slimmer zoeken met Google: websites of zoektermen uitsluiten

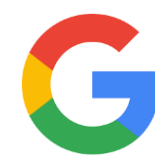

Wil je bepaalde zoektermen of websites uitsluiten in je zoekresultaten? Gebruik dan het minteken. Wil je bijvoorbeeld een auto kopen, maar liever niet via marktplaats.nl? Dan kun je het volgende invullen bij het zoeken: auto kopen –marktplaats.nl. Je krijgt nu verschillende zoekresultaten te zien waar je een auto kunt kopen en marktplaats zit er dan niet tussen. Hetzelfde kun je doen met woorden. Pas er wel op dat Google dan alle zoekresultaten uitsluit met het woord achter het min-teken, zo kun je dus ook misschien nuttige informatie mislopen.

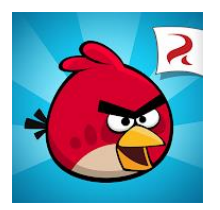

## Angry Birds Classic

Heb je vernietigingsdrang? Rovio Mobile, de ontwikkelaar die jaren geleden met de game Angry Birds kwam, heeft het spel geoptimaliseerd om in deze tijd te spelen; <u>Angry Birds</u> <u>Classic</u>. De traditionele levels, zonder reclame en veel uren speelplezier voor een paar centen. (€ 0,99ct) Zoals we kennen van het spel met verschillende vogels moet je de varkens en stellingen vernietigen. Geniet er van!

#### Mailtje kwijt? Meerdere zoekcriteria in 1 x bepalen

In het zoekvak staat ook een pijltje omlaag. Klik je daarop, krijg je de mogelijkheid om in één keer meerdere zoekwaarden te bepalen. Daarna kun je zoeken.

| 2             |                 |    |           | <b>^</b> → |
|---------------|-----------------|----|-----------|------------|
| Zoeken in     | Huidig postvak  |    |           | ~          |
| Aan           |                 |    |           |            |
| Hoofdtekst    |                 |    |           |            |
| Bijlagen      |                 |    |           | ~          |
| Bijlage bevat |                 |    |           |            |
| Onderwerp     |                 |    |           |            |
| Ontvangen     | Begindatum      | Ē. | Einddatum | Ē          |
| Van           |                 |    |           |            |
| + Meer op     | oties toevoegen |    |           | Zoeken     |

Bron: https://haalmeeruitmicrosoft.nl/

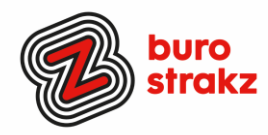

## Hoofdletters maken met shift f3

Heb je per ongeluk op Caps Lock gedrukt en alles in hoofdletters gezet? Of andersom? 😔

- Selecteer de tekst (evt. met CTRL + A)
- Druk op Shift en F3 en je kleine letters worden hoofdletters!

Werkt andersom ook van hoofdletters naar kleine letters!

In Word heb je daar ook een knopje voor.

| Bestand Start Invoegen Ontv                                    | verpen Indeling Verwij<br>Calibri (Hoofi + 11 + A*        | zingen Verzendlijsten Controleren Bee<br>A <sup>*</sup> Aa → 🗞 · : : - : : - : :: - : · : · · · · · · |
|----------------------------------------------------------------|-----------------------------------------------------------|----------------------------------------------------------------------------------------------------|
| Plakken<br>→ ≪ Opmaak kopiëren/plakken<br>Klembord r₂<br>→ ♡ = | B <u>I</u> <u>U</u> ~ abc x, x <sup>2</sup><br>Lettertype | A                                                                                                    |
|                                                                |                                                           | pcleek.com                                                                                            |

## **DRIE TIPS VOOR DE IPHONE**

## 1 Snel foto's selecteren op je iPhone

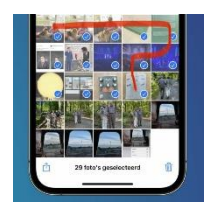

## Wanneer je veel foto's tegelijk wilt selecteren, bijvoorbeeld om ze te verwijderen, is het niet nodig om ze allemaal een voor een aan te tikken. Het gaat namelijk veel sneller met een handige veegbeweging. Tik daarvoor eerst rechtsboven op 'Selecteer'. Vervolgens veeg je gewoon over het scherm. Begin met een horizontale beweging (omdat je anders gaat scrollen in plaats van selecteren) en ga vervolgens naar beneden tot alle gewenste foto's geselecteerd zijn. Sneller kan niet!

| 13:34     | 0        | 1.980 |
|-----------|----------|-------|
| < Vorige  | Geluiden |       |
| ALARMEN   |          |       |
| Brand     |          | Aan > |
| Sirene    |          | Uit > |
| Rook      |          | Uit > |
| DIEREN    |          |       |
| Kat       |          | Uit > |
| Hond      |          | Uit > |
| HUSHOUDER |          |       |

## 2 Geluidsherkenning gebruiken op je iPhone

Als je deze optie inschakelt, luistert je iPhone voortdurend of er bepaalde geluiden hoorbaar zijn en waarschuwt je wanneer dat het geval is. Dat kan handig zijn wanneer je muziek luistert en de betreffende geluiden zelf niet kunt horen. Denk hierbij aan de deurbel, sirenes, of mogelijk een brandalarm. Bedenk wel dat je Siri automatisch uitschakelt wanneer je Geluidsherkenning inschakelt. Je doet het als volgt: Open de app Instellingen.

Tik op 'Toegankelijkheid' en vervolgens op 'Geluidsherkenning'. Schakel de optie in en tik op 'Geluiden'. Activeer de gewenste geluiden en pas eventueel de 'Meldingstonen' aan. Bron: iCreate

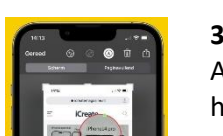

## 3 Vergrootglas op screenshot plaatsen ipv krassen en cirkels

Als je een screenshot naar iemand wilt doorsturen en een bepaald gedeelte wilt accentueren, heb je meerdere opties. Bijna iedereen kiest ervoor om dat gedeelte te omcirkelen, maar een chiquere optie is het toevoegen van een vergrootglas. Dat werkt als volgt:

- Maak een screenshot van het gewenste scherm.
- Tik linksonder op de preview van de screenshot en dan boven op het icoontje met het penseel.

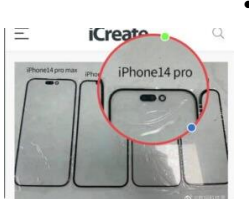

• Tik rechtsonder op de '+' en kies voor 'Vergrootglas'.

Je kunt het vergrootglas nu over het scherm slepen. Met de groene stip verander je de sterkte van de vergroting, met de blauwe stip pas je de grootte van het vergrootglas aan. En met het kleurenpalet onderin kun je de kleur van het vergrootglas nog aanpassen. Als het geheel naar je zin is, tik je op 'Gereed' en kun je het screenshot versturen.

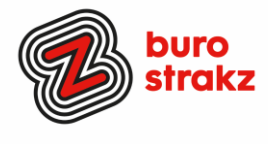

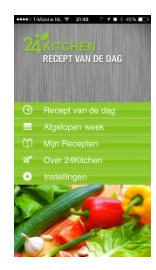

### Recept van de dag van 24Kitchen

24Kitchen is tegenwoordig het digitale platform voor kookliefhebbers. Het platform heeft tegenwoordig naast de website ook de beschikking over een digitale TV zender. Met de 24Kitchen applicatie ontvang je elke middag een nieuw recept voor een gezonde maaltijd. De recepten worden duidelijk uitgelegd in een geschreven bereidingswijze, en worden ook nog eens ondersteund door een kookvideo.

De 24Kitchen biedt elke dag nieuwe inspiratie voor in de keuken!

P.S. Voedingscentrum heeft ook een app met weekmenu's!

*Heel veel succes met alle tips!* 

#### Heb jij ook handige digitale tips?

Nee, formuleer het niet alleen als goed voornemen voor jezelf, doe het nu echt! Mail ze naar info@burostrakz.nl en misschien zitten ze in de volgende 'Oh kan dat ook zo?!'

Suzanne Verheijden, Buro StrakZ. Juni 2022